## **Destiny Discover App Quick Start Guide for iOS Users**

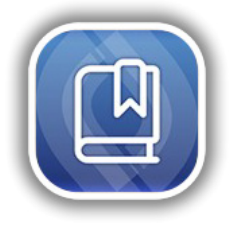

The Destiny Discover app gives you a quick and easy way to find resources and read Follett eBooks on-the-go!

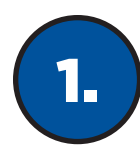

## **Find Your School**

Select your location, and then start typing your school's name to find it.

|   | Let's Find Your School | ≡ |
|---|------------------------|---|
| Q | Illinois (IL)          |   |
| Ĥ | School name            |   |

\*

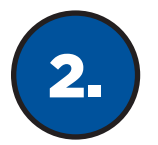

## Log In

After you log in once, you will stay logged in until you log out.

If you don't know your username and password, contact your librarian or teacher.

| og in us                                                    | ing your | Follett ac | count  |        |  |
|-------------------------------------------------------------|----------|------------|--------|--------|--|
| Usernam                                                     | e        |            |        |        |  |
|                                                             |          |            |        |        |  |
| Passwor                                                     | d        |            |        |        |  |
| Trouble logging in? Ask your media specialist or librarian. |          |            |        |        |  |
|                                                             |          |            | Cancel | Submit |  |
|                                                             |          |            |        |        |  |

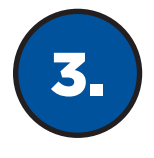

## **Search and Read**

There are four pages in the app: Library, My Stuff, Search and Downloads. Switch back and forth using the options at the bottom of the screen.

\*

Note: Some functions depend on your school's Destiny Discover settings.

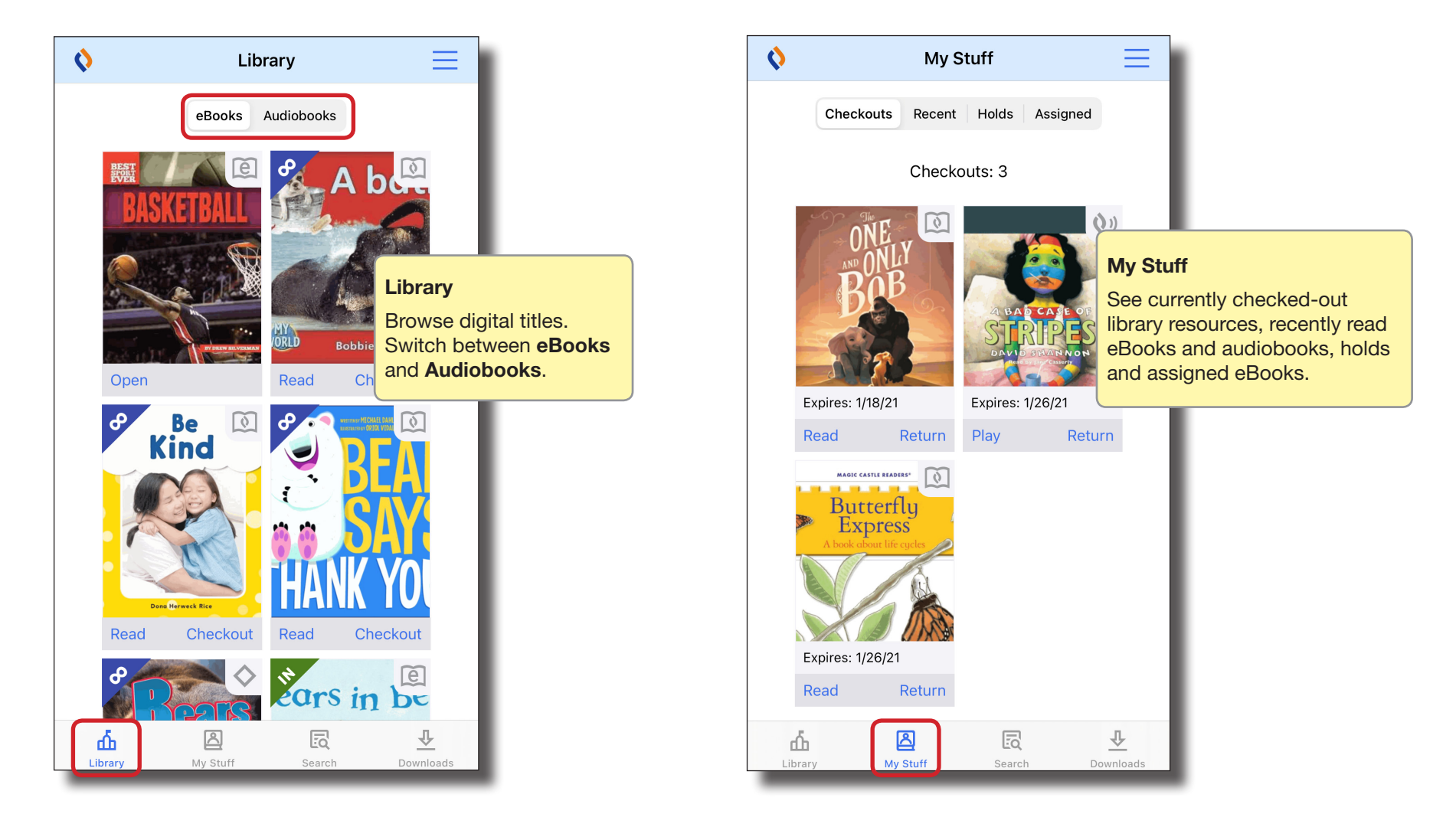

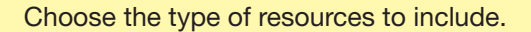

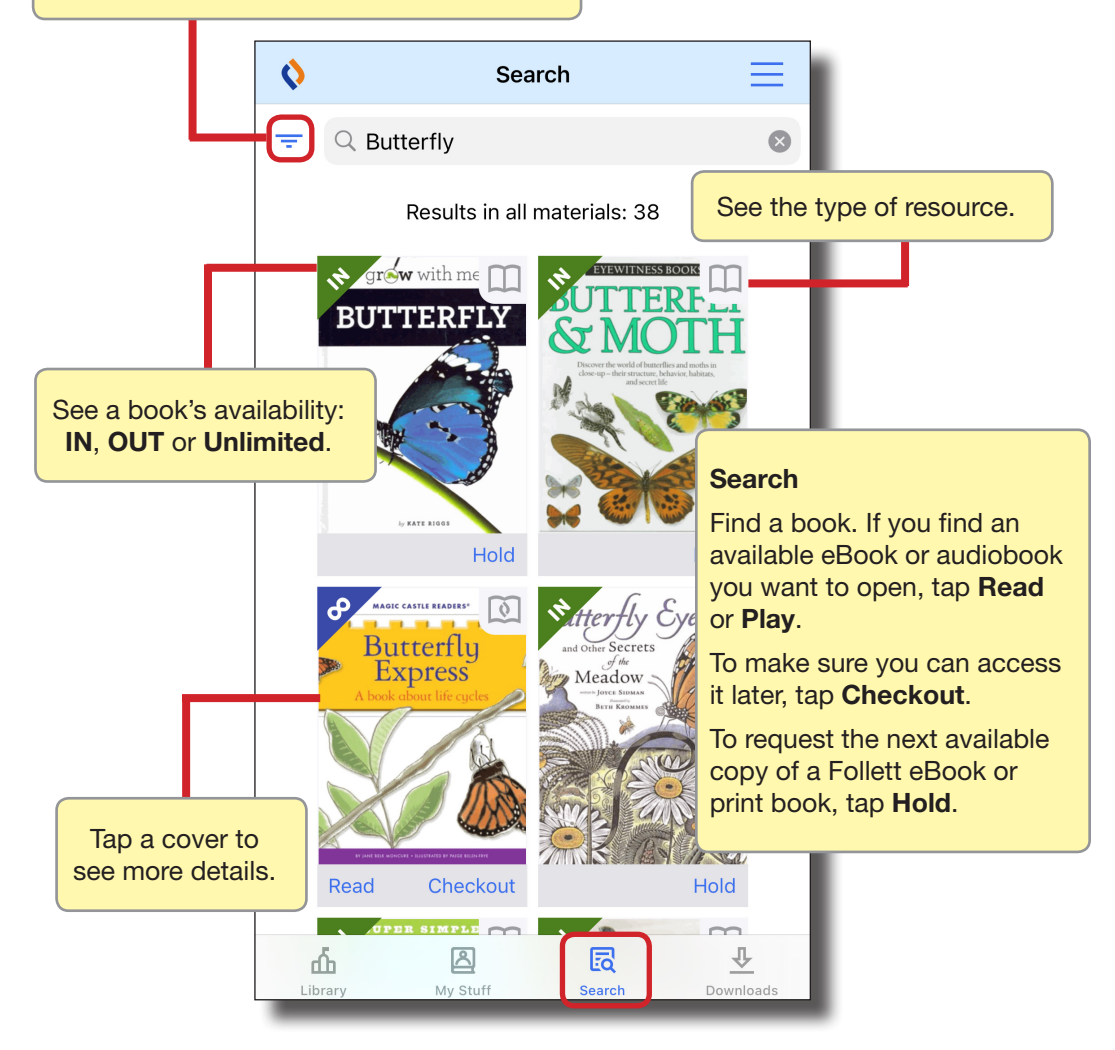

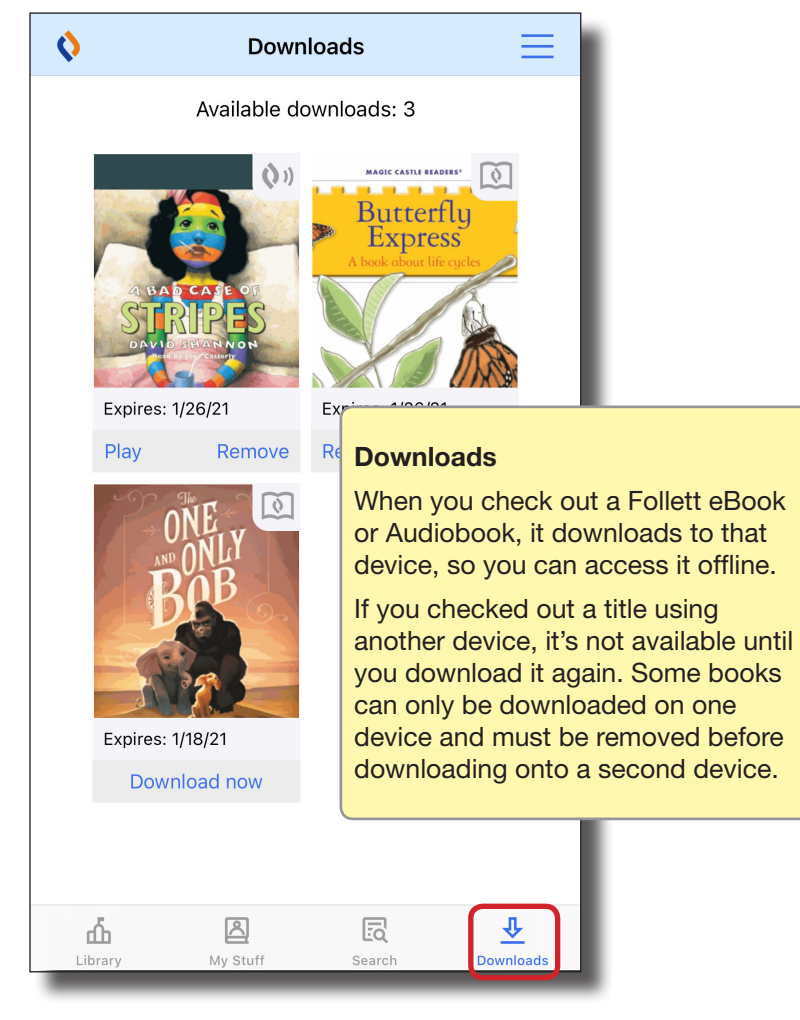

\*